# Digitální mikrofotografický systém **DP10**

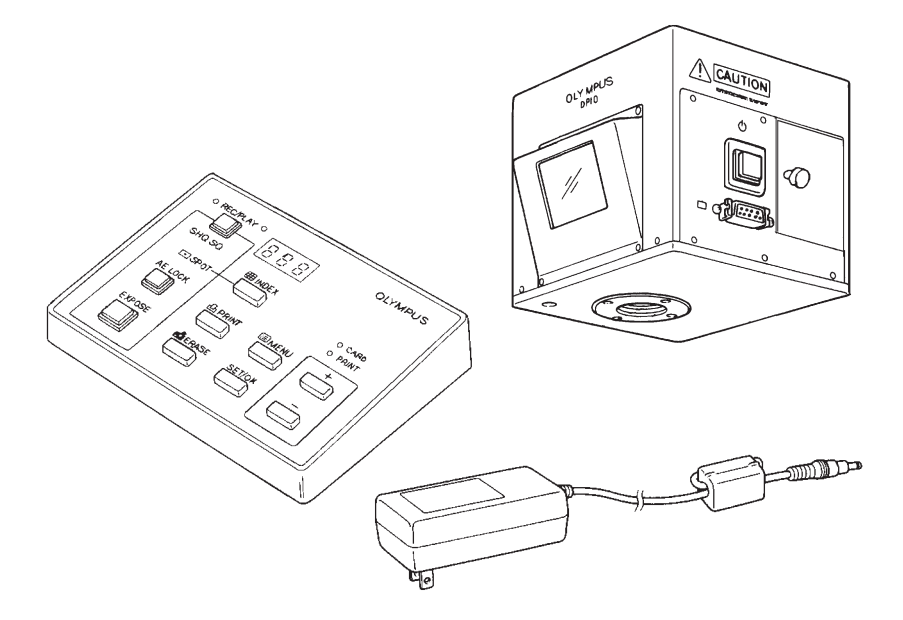

Návod k obsluze

CZ

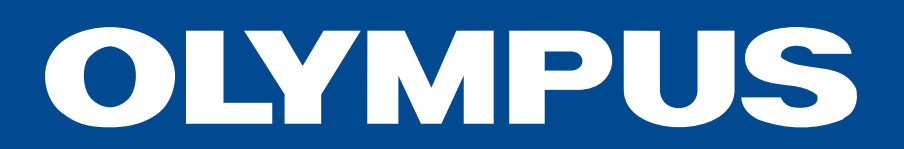

Tato příručka je určena pro digitální mikrofotografický systém DP10 z produkce společnosti Olympus. Příručku si prostudujte dříve, než systém poprvé použijete. Informace uvedené v této příručce Vám pomohou se blíže seznámit s mikrofotografickým systémem a plně a bezpečně využít všech jeho schopností. Příručku pečlivě uschovejte na dobře přístupném místě v blízkosti systému pro případné pozdější použití.

Označení CE informuje, že ovládací jednotka, tělo fotoaparátu a napájecí zdroj splňují požadavky normy 89/336/EEC pro elektromagnetickou kompatibilitu a napájecí zdroj i normu 73/23/EEC pro přístroje pracující s nízkým napětím.

## Důležitá upozornění

Po připojení digitálního mikrofotografického systému DP10 k mikroskopům, používajícím optickou soustavu UIS (univerzální soustava s mezizobrazením v nekonečnu) nebo LB (s mechanickou vzdáleností 160 mm), lze velmi snadno pořizovat a ukládat zvětšené snímky preparátů.

#### 1. Bezpečnostní upozornění

1. Používejte výhradně dodávaný napájecí zdroj.

Při použití nevhodného napájecího zdroje se může snížit výkonnost nebo dojít k chybné funkci digitálního mikrofotografického systému.

- Síťové šňůry a propojovací kabely neohýbejte, ani nekruťte, a při manipulaci s nimi nepoužívejte nadměrné násilí, můžete je poškodit.
- Pro zajištění stability by neměla celková výška mikroskopu při použití mikrofotografického systému převyšovat 1 metr.

#### Výstražné a informační symboly na systému

Na těle digitálního fotoaparátu a ovládací jednotce se nacházejí následující symboly. Pozorně si prostudujte význam jednotlivých symbolů. Při manipulaci s digitálním mikrofotografickým systémem postupujte vždy co nejopatrněji.

| Symbol               | Význam                                                                                                    |  |  |
|----------------------|----------------------------------------------------------------------------------------------------|--|--|
| Â                    | Před zahájením práce si pozorně prostudujte návod k obsluze. Pokud nebudete dodržovat pokyny uvedené v návodu, můžete si způsobit úraz nebo poškodit mikrofotografický systém. |  |  |
| $(\mathbf{b})$       | Symbol síťového vypínače:<br>"I" – vypínač je zapnutý, "O" – vypínač je vypnutý                                                                                                |  |  |
| ←□<br>3.3V<br>ONLY   | Použijte dodanou paměťovou kartu nebo si obstarejte paměťovou kartu<br>3,3 V SmartMedia.                                                                                       |  |  |
| ⊕ ⊕ ⊖<br>6.5V/1.5A== | Použijte výhradně síťový napáječ, který vyhovuje uvedeným podmínkám<br>- (6,5 V/1,5 A ss).                                                                                     |  |  |
| $\odot$              | Vstupní konektor.                                                                                                    |  |  |
| $\ominus$            | Výstupní konektor.                                                                                                    |  |  |
|                      | Tlačítko INDEX (pro sdružený náhled).                                                                                                    |  |  |
|                      | Tlačítko ERASE (pro mazání snímků).                                                                                                    |  |  |

| Symbol | Význam                               |  |
|--------|--------------------------------------|--|
|        | Tlačítko MENU (pro vyvolání menu).   |  |
| B      | Tlačítko PRINT (pro zahájení tisku). |  |
| 6      | Ovládací jednotka.                   |  |

#### 2. Použití mikrofotografického systému

- Digitální mikrofotografický systém obsahuje velmi přesné a citlivé prvky, zacházejte s ním proto velmi opatrně, chraňte jej před náhlými a prudkými nárazy.
- Mikrofotografický systém nevystavujte přímému slunečnímu světlu, vysoké teplotě a vlhkosti vzduchu, prachu a otřesům. Provozní podmínky jsou blíže upřesněny v části "Technické údaje" na straně 26.
- 3. Pokud se v blízkosti mikrofotografického systému nachází zdroj silného elektromagnetického vlnění, může se snížit kvalita obrazu na displeji. Nejedná se o závadu a vlastní snímek to neovlivní. Chcete-li rušení zabránit, umístěte mikroskop a mikrofotografický systém mimo dosah zdrojů elektromagnetického vlnění.

#### 3. Péče o mikrofotografický systém

- Všechny skleněné optické prvky systému udržujte čisté, bez prachu a otisků prstů. Jemný prach z optických prvků odstraňte opatrně suchou gázou. Otisky prstů nebo jiné mastné nečistoty odstraňte gázou, mírně zvlhčenou roztokem alkoholu a éteru v poměru 3:7.
  - ! Éter i alkohol jsou velmi vznětlivé látky, ukládejte je proto v místech bez otevřeného ohně a možnosti vzniku elektrických výbojů (například v dostatečné vzdálenosti od vypínačů).
- Nečistoty na ostatních částech mikrofotografického systému setřete čistou tkaninou. Při odstraňování skvrn tkaninu mírně zvlhčete neutrálním čisticím prostředkem, v žádném případě však nepoužívejte organická rozpouštědla.
- Nerozebírejte, ani se nepokoušejte modifikovat žádné části mikrofotografického systému, můžete jej poškodit nebo snížit jeho výkonnost.
- Pokud nebudete mikrofotografický systém delší dobu používat, zakryjte jej protiprachovým krytem.

#### Výstraha:

V těle digitálního fotoaparátu je lithiový napájecí článek, který napájí datovou stěnu. Přesto pokud není k fotoaparátu připojen napájecí zdroj déle než dva dny, dojde ke ztrátě dat (například data a času).

Při odstranění lithiových napájecích článků postupujte v souladu s platnými předpisy.

### 4. Upozornění

Dodržujte pokyny uvedené v této příručce. Pokud mikrofotografický systém nepoužíváte v souladu s těmito pokyny, můžete jej poškodit nebo si způsobit zranění.

V příručce jsou pro zdůraznění některých pokynů použity následující symboly.

- Označuje činnosti, při kterých může dojít k poškození systému nebo objektů v jeho blízkosti, případně zranění obsluhy.
- \* Označuje pokyny, při jejichž nedodržení můžete systém poškodit.
- Označuje komentáře, jejichž účelem je usnadnit obsluhu nebo údržbu systému.

#### Upozornění pro uchování dat

Společnost Olympus nenese zodpovědnost za ztrátu zaznamenaných dat. Ztrátu zaznamenaných snímků může způsobit:

- Nesprávná manipulace s paměťovou kartou SmartMedia (SSFDC)
- Neautorizovaná oprava, provedená uživatelem nebo třetí stranou
- Výboj statické elektřiny
- Elektromagnetické rušení
- Otevřený kryt jednotky pro paměťovou kartu
- Odpojení napájecího zdroje během mazání nebo nahrávání dat na paměťovou kartu nebo při formátování karty
- Závada digitálního mikrofotografického systému

## 5. Ochranné známky

Windows je registrovaná ochranná známka společnosti Microsoft Corporation.

Macintosh a Apple jsou registrované ochranné známky společnosti Apple Computer Inc.

Ostatní názvy produktů jsou v této příručce použity pouze pro jejich identifikaci a mohou být registrovanými ochrannými známkami nebo obchodními značkami jejich vlastníků.

## Obsah

| 1. | Složení mikrofotografického systému      |  |  |
|----|------------------------------------------|--|--|
| 2. | Popis hlavních částí systému             |  |  |
| 3. | . Mikrofotografování                     |  |  |
|    | 3.1 Stručný návod pro mikrofotografování |  |  |
|    | 3.2 Základní nastavení                   |  |  |
|    | 3.3 Schéma menu                          |  |  |
|    | 3.4 Režim Záznam (REC)                   |  |  |
|    | 3.5 Režim Menu                           |  |  |
|    | 3.6 Režim Prohlížení (PLAY)              |  |  |
|    | 3.7 Režim Tisk (PRINT)                   |  |  |
|    | 3.8 Přenos snímků do osobního počítače   |  |  |
| 4. | Technické údaje                          |  |  |
| 5. | Chybové kódy                             |  |  |
| 6. | Odstranění potíží                        |  |  |

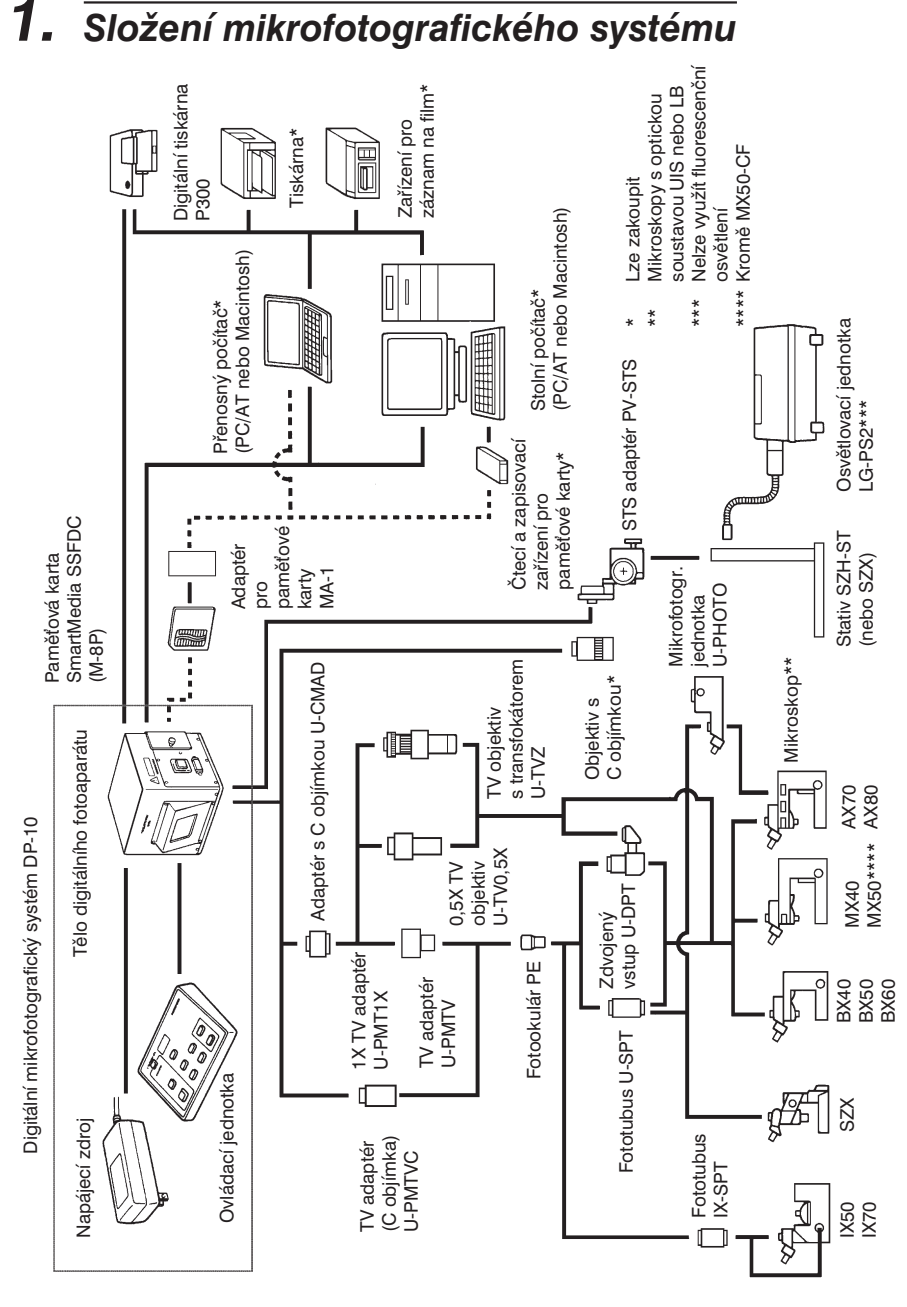

# 

## 2. Popis hlavních částí systému

#### Tělo digitálního fotoaparátu

Každé zařízení, které chcete připojit k tělu digitálního fotoaparátu, by mělo být doporučeno společností Olympus, případně vyhovovat požadavkům norem IEC950 nebo CISPR22/24. Jestliže použijete jiné zařízení, nemůže společnost Olympus nést zodpovědnost za správnou činnost digitálního fotoaparátu.

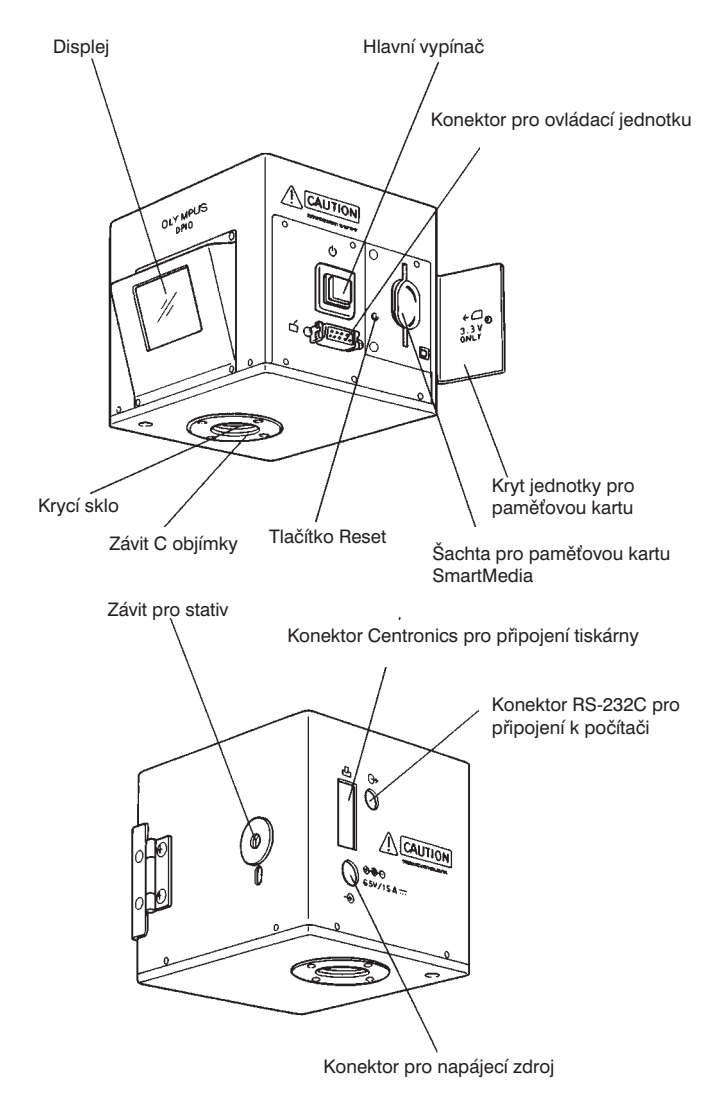

#### Ovládací jednotka

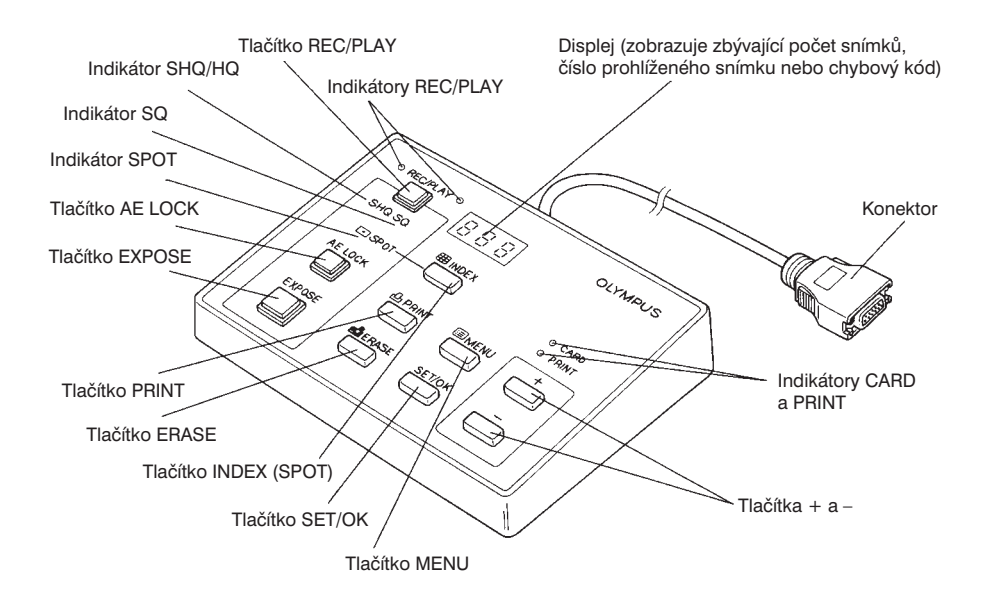

#### Paměťová karta SmartMedia (SSFDC) M-8P (8 MB)

- Podrobnější informace naleznete v příručce, dodávané k paměťovým kartám SmartMedia.
- V následujícím textu je pro paměťovou kartu SmartMedia používán pouze termín paměťová karta.

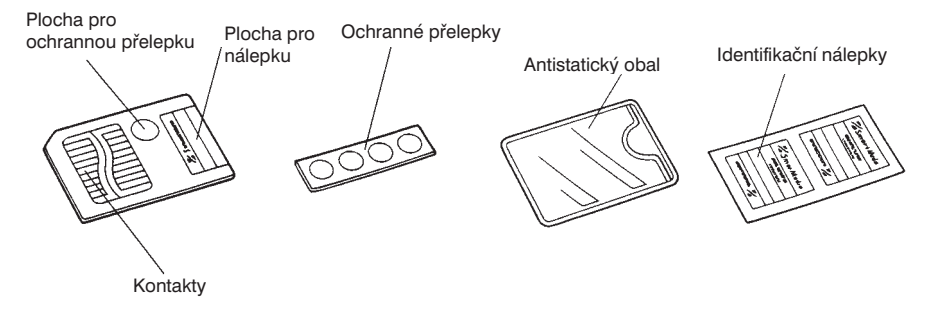

- \* Paměťové karty SmartMedia jsou citlivé na náhlé a prudké nárazy, zacházejte s nimi proto velmi opatrně.
- \* Nedotýkejte se kontaktů.

#### Napájecí zdroj

• Tvar a typ zástrčky je pro různé země odlišný.

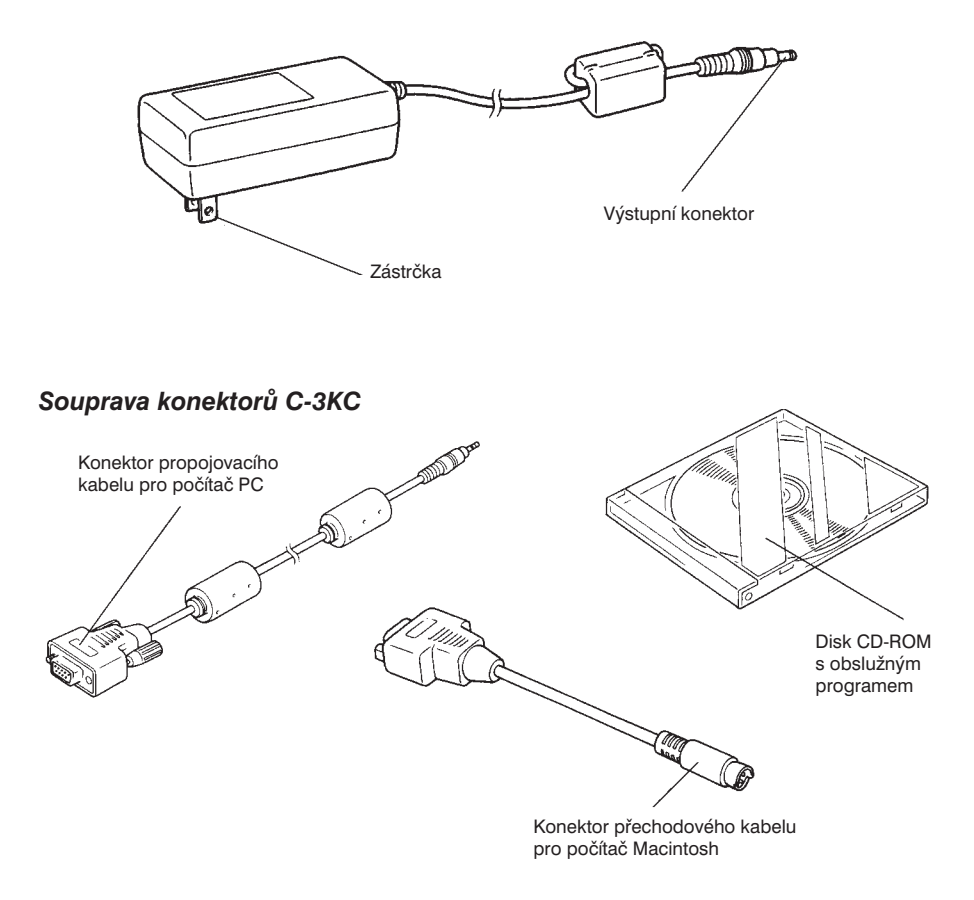

## **3.** Mikrofotografování

#### 3.1 Stručný návod pro mikrofotografování

 Nastavte všechny potřebné optické prvky na mikroskopu.
 Fotografovat můžete preparáty pozorované jak v procházejícím, tak v odraženém světle.

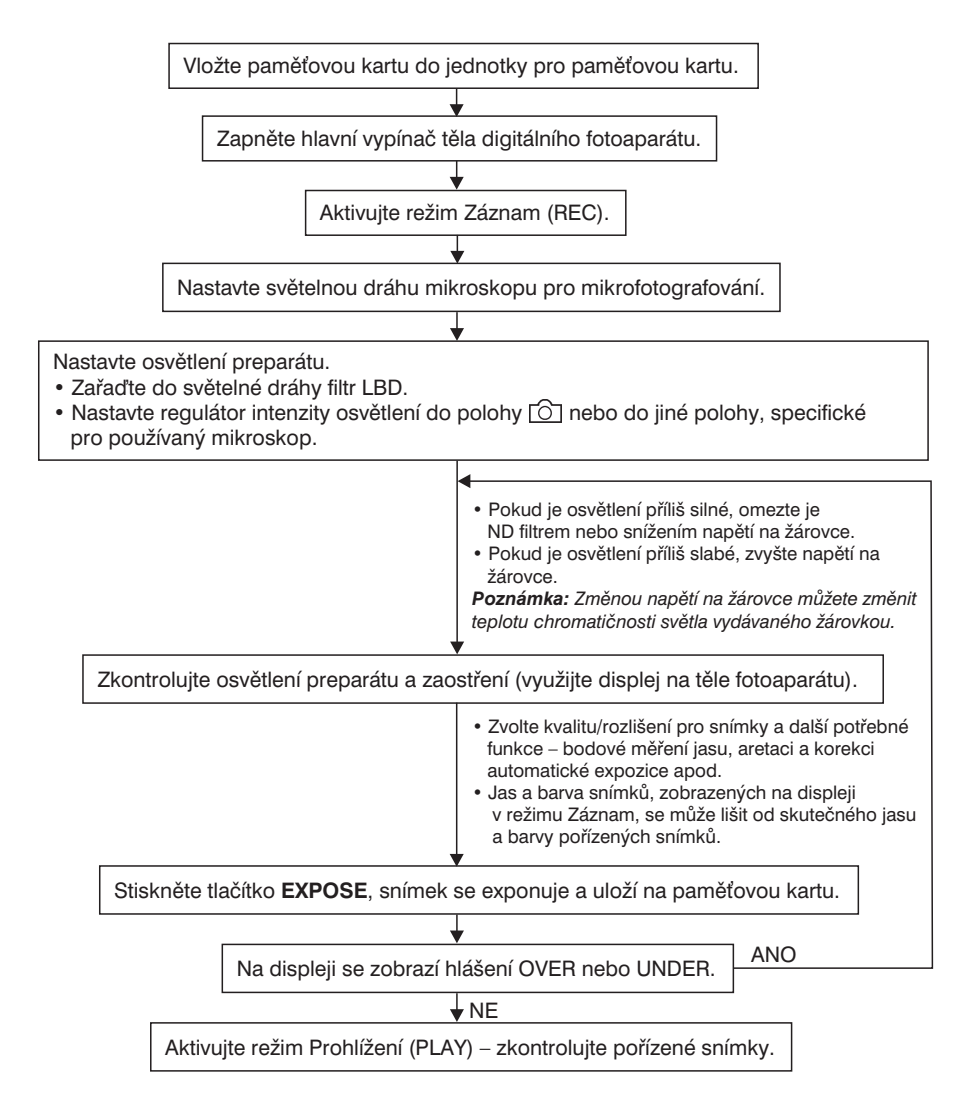

#### 3.2 Základní nastavení

- Displej těla digitálního fotoaparátu neslouží pouze k zobrazování snímků, ale umožňuje také zobrazit menu, v kterém lze nastavit různé funkce a parametry systému. K ovládání menu můžete použít ovládací jednotku.
- Na displej příliš netlačte, snímky se nemusí korektně zobrazit, případně můžete displej poškodit.

Příklad 1: Nastavení korekce automatické expozice +2 v režimu Záznam

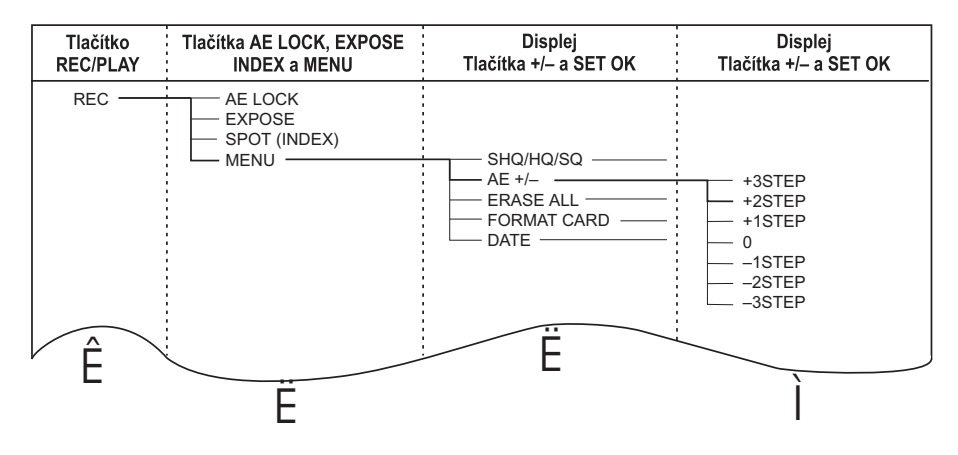

1. Přepínání mezi režimy Záznam a Prohlížení (obr. 1)

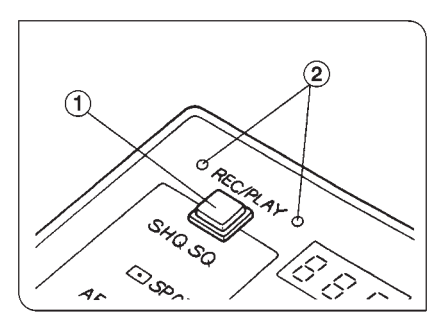

Obr. 1

 Pro přepínání mezi režimy Záznam (REC) a Prohlížení (PLAY) je určeno tlačítko REC/PLAY (1) na ovládací jednotce. Zvolený režim rozpoznáte podle svitu zelených indikátorů REC, resp. PLAY.

Pro dále uvedený příklad stiskněte tlačítko **REC/PLAY** tak, aby se rozsvítil indikátor **REC**.

#### 2. Zobrazení menu (obr. 2-4)

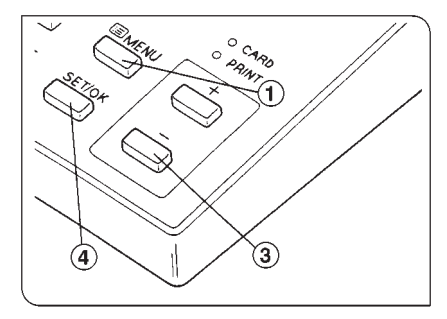

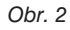

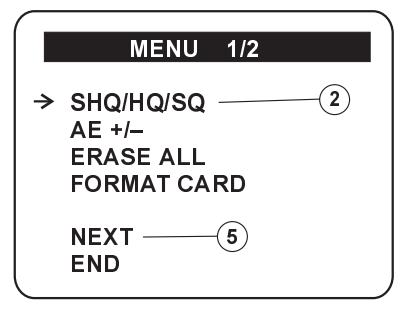

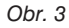

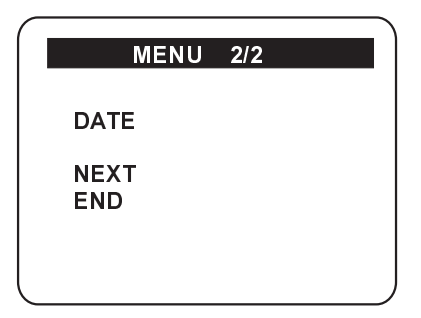

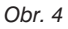

- Stiskněte tlačítko MENU (1), na displeji se zobrazí základní menu (obr. 2).
- Menu lze zpřístupnit v režimu Záznam i Prohlížení, položka BRIGHTNESS se však zobrazí pouze v režimu Prohlížení.
- Zvolená položka menu je označená šipkou. Chcete-li zvolit položku AE +/-, stiskněte tlačítko – (obr. 3).
- Stiskněte tlačítko SET/OK (4), zobrazí se dialog pro nastavení hodnoty zvoleného parametru (obr. 4).
- Po zvolení položky NEXT (5) a stisknutí tlačítka SET/OK (4) se zobrazí další část menu.
- Pokud nebudete během 15 sekund s menu pracovat, zmizí z displeje.

- 3. Zobrazení dialogu pro nastavení hodnoty zvoleného parametru (obr. 5)
- Dialog pro nastavení hodnoty zvoleného parametru se zobrazí po stisknutí tlačítka SET/OK.
- Aktuální hodnota je zapsána červeným písmem.

| :AE             | +/   |  |
|-----------------|------|--|
| +3              | STEP |  |
| +2              | STEP |  |
| +1              | STEP |  |
| $\rightarrow$ 0 |      |  |
| -1              | STEP |  |
| -2              | STEP |  |
| -3              | STEP |  |
| END             |      |  |

Obr. 5

- Stiskněte dvakrát tlačítko + na ovládací jednotce, šipka se posune před položku +2 STEP.
- Stiskněte tlačítko SET/OK, položka +2 STEP zčervená.
- Po vypnutí hlavního vypínače se funkce AE+/- (korekce automatické expozice) nastaví na hodnotu 0.
- Po nastavení požadované hodnoty nebo zvolení položky END, resp.
   CANCEL, se znovu zobrazí základní menu. Pokud v základním menu zvolíte položku END, režim Menu se ukončí.
- Režim Menu lze ukončit i stisknutím tlačítka **MENU**.

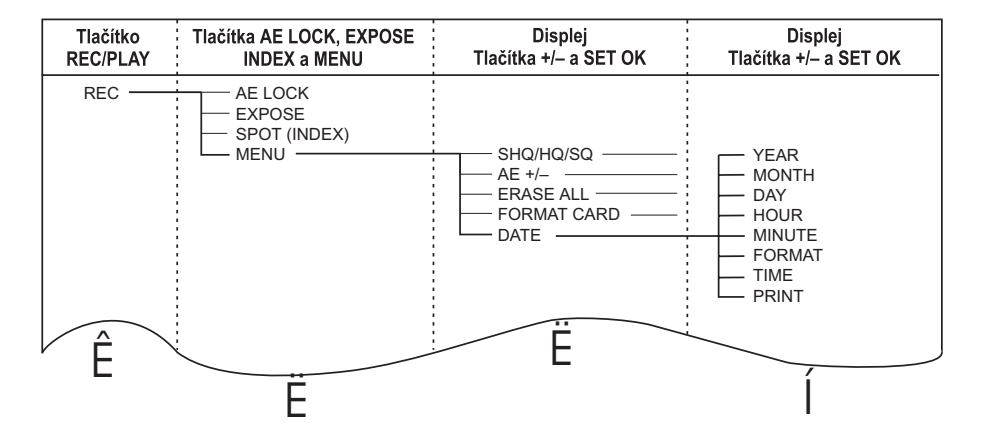

Příklad 2: Nastavení data

• Postupujte obdobně jako v bodech 1 a 2 (Příklad 1).

#### 4. Nastavení data (obr. 6 a 7)

| :DATE 1/2                                | Ň                                    |
|------------------------------------------|--------------------------------------|
| → YEAR<br>MONTH<br>DAY<br>HOUR<br>MINUTE | <97><br>< 1><br>< 1><br>< 0><br><00> |
| NEXT<br>END                              | ,                                    |

Obr. 6

| :DATE 2/2 |       |
|-----------|-------|
| → FORMAT  | < JP> |
| TIME      | < ON> |
| PRINT     | < ON> |
| NEXT      |       |
| END       |       |
|           | J     |

Obr. 7

- Dialog pro nastavení data (viz obr. 6) obsahuje následující položky – YEAR (rok), MONTH (měsíc), DAY (den), HOUR (hodiny), MINUTE (minuty), FORMAT (formát), TIME (čas) a PRINT (tisk).
- Tlačítky + a zvolte požadovanou položku a stiskněte tlačítko SET/OK. Aktuální hodnota zvoleného parametru začne blikat.
- Tlačítky + a zvolte požadovanou hodnotu položky a potom stiskněte tlačítko SET/OK. Nově nastavená hodnota přestane blikat.
- 4. Vyberte další položku, jejíž hodnotu chcete změnit, a hodnotu změňte.
- Při nastavení minut se po stisknutí tlačítka SET/OK začíná hodnotou 00.
- K dispozici jsou tři formáty data: JP: rok – měsíc – den US: měsíc – den – rok EU: den – měsíc – rok
- Pro položku TIME (čas) lze nastavit hodnoty:

ON: kromě data se zobrazí i čas OFF: zobrazí se pouze datum

 Pro položku PRINT (tisk) lze nastavit hodnoty: ON: na snímek se doplní datum OFF: snímek nebude obsahovat datum

#### Uchování nastavených hodnot v paměti

Po vyčerpání lithiového napájecího článku se kvalita/rozlišení snímku, jas, datum a čas nastaví na výchozí hodnoty.

Lithiový napájecí článek se dobijí po zapnutí hlavního vypínače. Vybije se přibližně dva dny po odpojení napájecího zdroje z elektrické sítě.

#### 3.3 Schéma menu

#### 1. Režim Záznam (REC)

| Tlačítko | Tlačítka AE LOCK, EXPOSE                  | Displej                 | Displej                                                                                                    |
|----------|-------------------------------------------|-------------------------|----------------------------------------------------------------------------------------------------|
| REC/PLAY | INDEX a MENU                              | Tlačítka +/– a SET OK   | Tlačítka +/– a SET OK                                                                                                    |
| REC ——   | AE LOCK<br>EXPOSE<br>SPOT (INDEX)<br>MENU | AE +/- AE +/- ERASE ALL | SHQ<br>HQ<br>SQ<br>+3STEP<br>+2STEP<br>+1STEP<br>-1STEP<br>-2STEP<br>-3STEP<br>OK<br>CANCEL<br>OK<br>CANCEL<br>OK<br>CANCEL<br>OK<br>CANCEL<br>OK<br>CANCEL<br>HOUR<br>MONTH<br>DAY<br>HOUR<br>MINUTE<br>FORMAT<br>TIME<br>PRINT |

#### 2. Režim Prohlížení (PLAY)

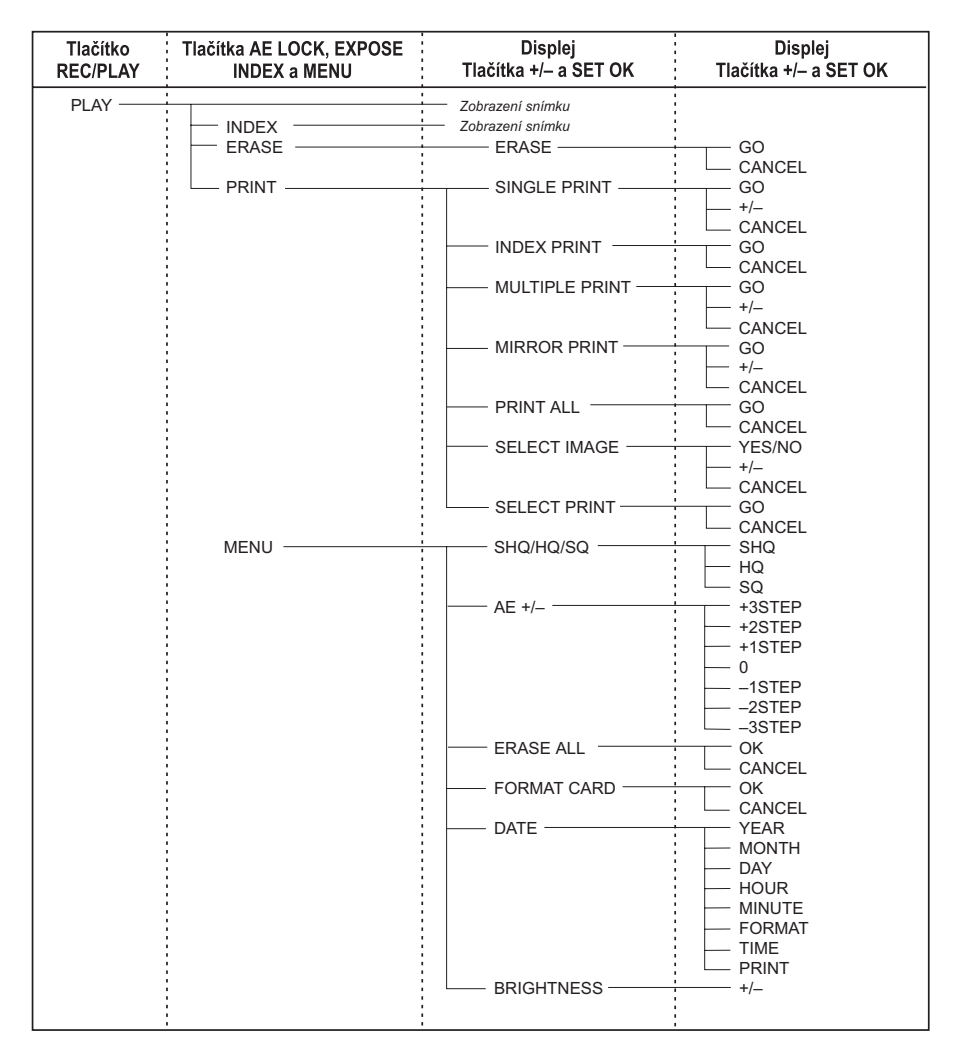

#### 3.4 Režim Záznam (REC)

- 1. Příprava (obr. 8 a 9)
- Přesvědčte se, zda je v těle fotoaparátu vložená paměťová karta a je řádně zavřený kryt (1) jednotky pro paměťovou kartu. Pokud je kryt otevřený, nelze zapnout hlavní vypínač.

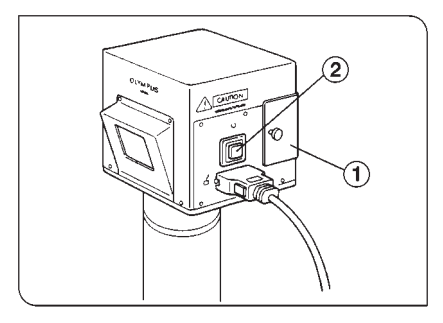

Obr. 8

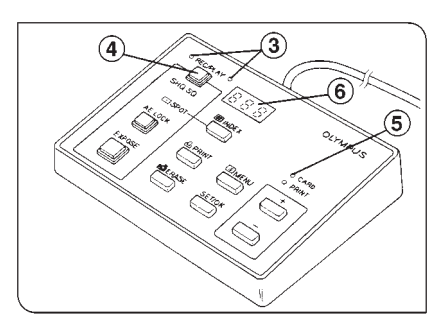

Obr. 9

#### Kapacita paměťové karty

- Zapněte hlavní vypínač (2) (tlačítko se světelnou indikací). Zkontrolujte, zda svítí indikátor *REC* (3), v opačném případě stiskněte tlačítko **REC/PLAY** (4).
- Mikrofotografický systém automaticky prověří vloženou kartu.
- Pokud bliká indikátor CARD (5), nepokoušejte se nikdy otevřít kryt jednotky pro paměťovou kartu, data na kartě se mohou zničit.
- Pokud se při prověřování karty objeví nějaké potíže, zobrazí se na displeji (6) chybový kód. V takovém případě si prostudujte část "Chybové kódy" na straně 28.
- Zjistěte, kolik snímků můžete na paměťovou kartu ještě uložit.

| Formát komprese/kvalita (rozlišení) | 8MB paměťová karta   |
|-------------------------------------|----------------------|
| JPEG/SHQ                            | Minimálně 8 obrázků  |
| JPEG/HQ                             | Minimálně 24 obrázků |
| JPEG/SQ                             | Minimálně 98 obrázků |

V režimu Záznam se počet zbývajících snímků zobrazuje na displeji ovládací jednotky.

- Pokud je počet zbývajících snímků 0, začne displej blikat a systém neumožní exponování dalších snímků.
- Počet snímků, které lze na paměťovou kartu uložit, závisí na nastavené kvalitě, resp. rozlišení. Podrobnější informace o rozlišení snímků naleznete na straně 14.
- Množství dat, které se ukládají při exponování snímku, závisí na složitosti fotografovaného preparátu, proto je možné, že se Vám podaří na kartu uložit více snímků, než udává displej.
- Zobrazený počet zbývajících snímků se nemusí po pořízení dalšího nebo vymazání některého z předcházejících snímků změnit.
- 2. Aretace automatické expozice tlačítko AE LOCK (obr. 10)

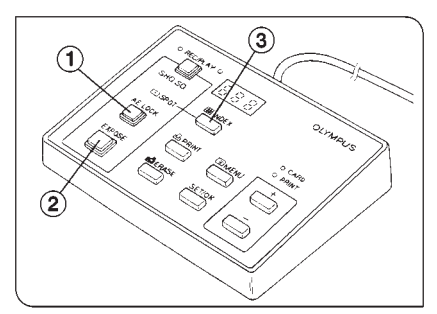

Obr. 10

- Fotometrie digitálního mikrofotografického systému je založena na měření jasu z kruhové plochy, soustředné se středem zorného pole. Pokud fotografované objekty neleží v této oblasti, je vhodné je do ní posunout. Po stisknutí tlačítka AE LOCK (1) lze opět fotografované objekty přesunout mimo oblast měření jasu, aniž by došlo ke změně expozičního času.
- 3. Expozice tlačítko EXPOSE (obr. 10)
- Stiskněte tlačítko EXPOSE (2), exponuje se jeden snímek.
- \* Během ukládání snímku na paměťovou kartu bude blikat indikátor CARD. Pokud je snímek přeexponovaný (OVER) nebo podexponovaný (UNDER), zobrazí se na displeji chybové hlášení a snímek bude vyfotografován. Při ukládání snímku na paměťovou kartu jsou ostatní funkce systému zablokované.

#### 4. Bodové měření jasu – tlačítko SPOT (obr. 10)

- Bodové měření jasu, prováděné uprostřed snímku, zajišťuje správnou expozici snímků. Posuňte fotografovaný objekt doprostřed zorného pole a stiskněte tlačítko INDEX (3). Aktivuje se režim bodového měření jasu a rozsvítí se indikátor SPOT. Po stisknutí tlačítka EXPOSE se exponuje snímek.
- \* Po exponování snímku se režim bodového měření jasu automaticky ukončí.
- Pokud chcete po provedení bodového měření jasu změnit kompozici snímku, stiskněte tlačítko AE LOCK (1) a po zvolení jiné kompozice exponujte snímek stisknutím tlačítka EXPOSE (2).

#### 3.5 Režim Menu

#### 1. Nastavení rozlišení/kvality snímku – položka SHQ/HQ/SQ (obr. 11)

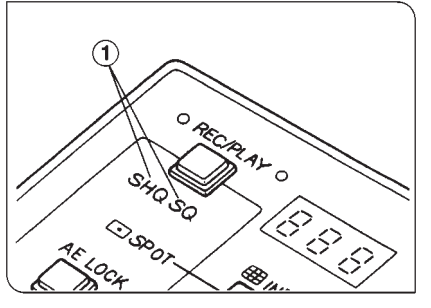

Obr. 11

- V režimu Menu můžete zvolit některou z následujících kvalit (rozlišení) snímku
   SHQ (Super High Quality – velmi vysoká kvalita), HQ (High Quality – vysoká kvalita) nebo SQ (Standard Quality – Standardní kvalita).
- Zvolená kvalita ovlivňuje počet snímků, které lze na paměťovou kartu zaznamenat.

O zvolené kvalitě snímků informují indikátory (1) na ovládací jednotce. Kvalita SHQ: Svítí indikátor **SHQ**. Kvalita HQ: Svítí znaky HQ indikátoru **SHQ**.

Kvalita SQ: Svítí indikátor SQ.

#### 2. Korekce automatické expozice – položka AE+/-

- Korekce automatické expozice v kladných hodnotách (+) se používá pro fotografování světlých preparátů, korekce v záporných hodnotách (-) pro fotografování tmavých preparátů.
- Po vypnutí hlavního vypínače se korekce automatické expozice nastaví na hodnotu 0.
- 3. Vymazání všech snímků položka ERASE ALL (obr. 12)

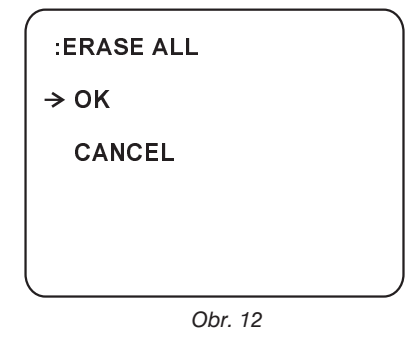

- Pokud je na displeji zobrazena položka ERASE ALL (viz obr. 12) a stisknete tlačítko SET/OK, zobrazí se na displeji hlášení ERASING a všechny snímky uložené na paměťové kartě se vymažou. Po vymazání snímků se režim Menu automaticky ukončí.
- Během mazání obsahu paměťové karty jsou ostatní funkce systému zablokované.
- Pokud je paměťová karta prázdná, zobrazí se ve spodní části displeje hlášení ERASED.

- Během mazání obsahu paměťové karty nikdy neotvírejte kryt jednotky pro paměťovou kartu, protože se vypne hlavní vypínač a karta se může zničit.
- Pokud je paměťová karta opatřená ochrannou přelepkou, začne na displeji ovládací jednotky blikat hlášení –P– a příkaz k vymazání snímků nebude akceptován.
- Nevymažou se ani snímky, které jsou chráněné softwarovými prostředky z počítače nebo jinými funkcemi digitálního fotoaparátu.
- \* Doba potřebná k vymazání snímků na paměťové kartě závisí na stavu karty.

#### 4. Formátování paměťové karty – položka FORMAT CARD (obr. 13)

| FORMAT CARD |  |
|-------------|--|
| → OK        |  |
| CANCEL      |  |
|             |  |
|             |  |

Obr. 13

- Pokud je na displeji zobrazena položka FORMAT CARD (viz obr. 13) a stisknete tlačítko SET/OK, zobrazí se na displeji hlášení FORMATTING a vložená paměťová karta se začne formátovat.
   Po naformátování karty se režim Menu automaticky ukončí.
- Během formátování paměťové karty jsou ostatní funkce systému zablokované.
- Formátováním se všechna data uložená na kartě vymažou, proto se nejprve přesvědčte, zda na paměťové kartě nejsou uložená žádná důležitá data.
- Pokud je paměťová karta opatřená ochrannou přelepkou, začne na displeji ovládací jednotky blikat hlášení –P– a příkaz k formátování nebude akceptován.

#### 5. Nastavení data a času – položka DATE

- Položka DATE Vám umožňuje nastavit aktuální datum a čas (rok, měsíc, den, hodiny a minuty) a formát jejich zobrazení. Můžete také určit, zda se bude datum a čas vkládat na snímky nebo nikoli.
   Podrobnější pokyny naleznete na straně 9.
- \* Neexistující datum nelze nastavit.
- Datum a čas lze nastavit také z počítače.

#### 6. Nastavení jasu – položka BRIGTHNESS (obr. 14)

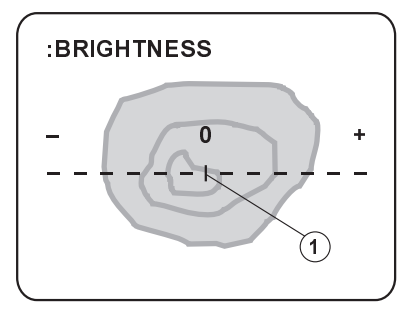

Obr. 14

- Jas lze nastavit pouze v režimu Prohlížení.
- Vyšší jas se nastavuje posunutím posuvníku (1) pomocí tlačítka +, nižší jas pomocí tlačítka –. Po nastavení vhodného jasu stiskněte tlačítko SET/OK.

#### 3.6 Režim Prohlížení (PLAY)

#### 1. Prohlížení (obr. 15)

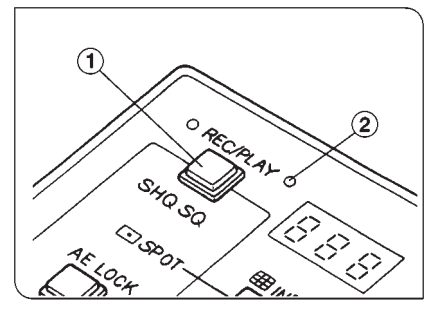

Obr. 15

- Vložte paměťovou kartu s uloženými snímky do jednotky v těle digitálního fotoaparátu.
- Stiskněte tlačítko REC/PLAY (1), rozsvítí se indikátor PLAY (2).
- 2. Na displeji se budou postupně zobrazovat uložené snímky.
- Předcházející snímek se zobrazí po stisknutí tlačítka –, následující po stisknutí tlačítka +.

#### 2. Sdružený náhled – tlačítko INDEX (obr. 16)

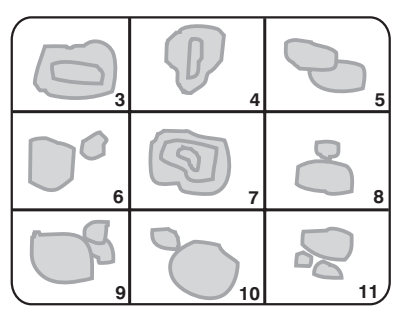

Obr. 16

- Na displeji se může současně zobrazit až 9 snímků.
- Stiskněte tlačítko INDEX, na displeji se zobrazí 9 snímků – 4 předcházející (čísla 3–6), aktuální (číslo 7) a 4 následující (čísla 8–11).
- Pozice za posledním snímkem na kartě zůstanou černé.
- Chcete-li zvolit jiný aktuální snímek, použijte tlačítko +, resp. –. Číslo aktuálního snímku má červenou barvu.
- Pokud chcete na displeji zobrazit pouze aktuální snímek (s červeným číslem), stiskněte znovu tlačítko INDEX.
- Pokud v režimu Sdružený náhled (Index) stisknete tlačítko PRINT nebo ERASE, vytiskne se, resp. vymaže, aktuální snímek (s červeným číslem).

#### 3. Smazání snímku – tlačítko ERASE (obr. 17)

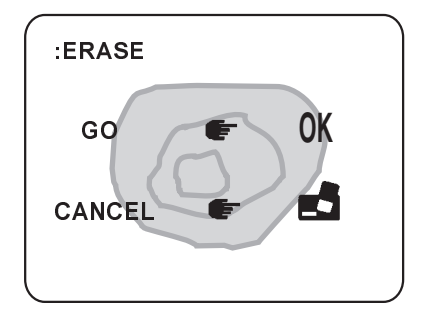

Obr. 17

- Vyhledejte snímek, který chcete smazat. Pokud máte zvolený režim Sdružený náhled (Index), musí mít požadovaný snímek červené pořadové číslo.
- 2. Stiskněte tlačítko **ERASE** a zvolte položku GO nebo CANCEL.
  - GO: Stiskněte tlačítko **SET/OK**, zobrazí se hlášení ERASING. Označený snímek se smaže a na displeji se zobrazí snímek předcházející.
  - CANCEL: Stiskněte tlačítko ERASE.
- Během mazání snímku neotvírejte kryt jednotky pro paměťovou kartu, data na kartě se mohou zničit.

#### 3.7 Režim Tisk (PRINT)

 Snímky lze tisknout pomocí tlačítka PRINT pouze v případě, že tiskárna je připojená přímo k digitálnímu mikrofotografickému systému. Jestliže je tiskárna připojená k počítači, musíte tisk spustit z obslužného programu na počítači.

#### 1. Příprava (obr. 18)

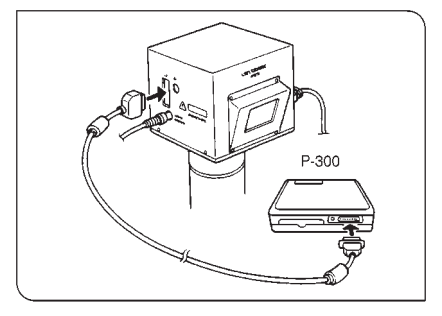

Obr. 18

- Přídavnou tiskárnu Olympus P300 a mikrofotografický systém DP10 před propojením vypněte.
- K propojení tiskárny a těla fotoaparátu použijte propojovací kabel dodávaný k tiskárně P300.
- Zapněte mikrofotografický systém a tiskárnu.
- Během tisku bude blikat indikátor **PRINT** na ovládací jednotce, všechny ostatní funkce systému se zablokují.
- ★ Během tisku nebude na displeji zobrazen žádný snímek.
- Režim Tisk se automaticky ukončí, pokud 15 sekund nebude vykonána žádná operace.
- Řízení tisku zajišťuje kompletně mikrofotografický systém, proto po dobu připojení tiskárny k mikrofotografickému systému nebudou tlačítka a ostatní ovládací prvky tiskárny funkční, s výjimkou hlavního vypínače, který umožní zastavit tisk.

#### Potíže při tisku

- Pokud dojde při tisku k potížím, zobrazí se na displeji některé z následujících hlášení:
  - PRINTER OFFLINE (červeně) Tiskárna není připojena k mikrofotografickému systému. Tiskárna není zapnutá.
  - PRINTER ERROR (červeně) V tiskárně uvízl papír. Zásobník je prázdný.
- Pokud dojde k chybě během tisku, zobrazí se hlášení PRINTER ERROR a tisk se ihned přeruší. Po odstranění příčiny potíží stiskněte tlačítko SET/OK, tisk se obnoví.

#### 2. Tisk jednotlivých snímků – položka SINGLE PRINT (obr. 19)

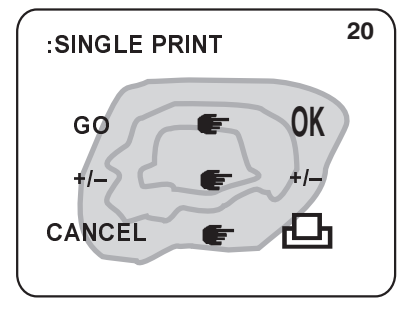

Obr. 19

- Pokud v menu PRINT zvolíte položku SINGLE PRINT, budete moci vytisknout zvolený snímek.
   GO: Po stisknutí tlačítka SET/OK
  - tiskárna vytiskne zvolený snímek.
  - +/-: Tlačítkem + můžete zvolit následující snímek, tlačítkem – předcházející snímek.
  - CANCEL: Po stisknutí tlačítka **PRINT** se znovu zobrazí menu PRINT.
- Po zvolení snímku tlačítky + a stiskněte tlačítko SET/OK, snímek se vytiskne.

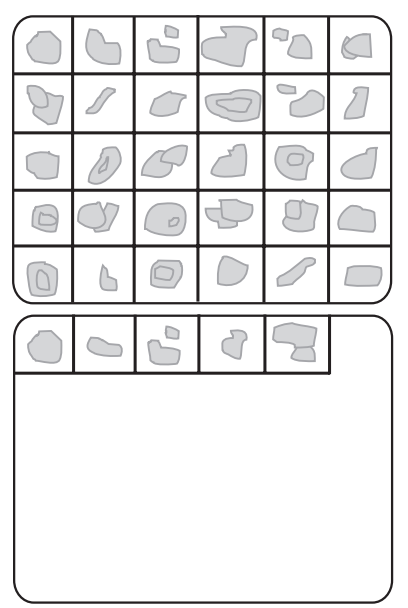

#### 3. Tisk sdruženého náhledu – položka INDEX PRINT (obr. 20)

- Pokud v menu PRINT zvolíte položku INDEX PRINT, budete moci vytisknout sdružený náhled snímků.
  - GO: Po stisknutí tlačítka **SET/OK** se vytiskne sdružený náhled všech snímků, uložených na paměťové kartě, rozdělený na 30 dílů.
  - CANCEL: Po stisknutí tlačítka **PRINT** se znovu zobrazí menu PRINT.
- Stiskněte tlačítko SET/OK, vytiskne se sdružený náhled všech snímků.

**Příklad:** Na paměťové kartě je uloženo 35 snímků. Snímky se vytisknou na dva listy papíru (obr. 20).

Obr. 20

#### 4. Vícenásobný tisk – položka MULTIPLE PRINT (obr. 21)

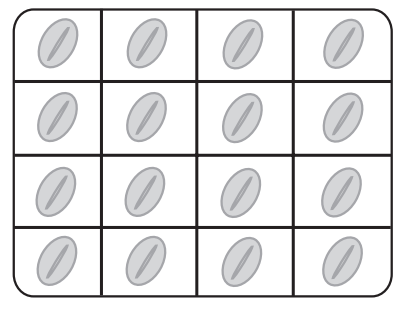

Obr. 21

- Pokud v menu PRINT zvolíte položku MULTIPLE PRINT, budete moci vytisknout zvolený snímek 16× na jeden list papíru.
  - GO: Po stisknutí tlačítka **SET/OK** se aktuální snímek vytiskne 16× na jeden list papíru. Funkce je vhodná pro tisk na samolepicí štítky (16 na jednom archu).
  - +/-: Tlačítkem + můžete zvolit následující snímek, tlačítkem – předcházející snímek.
  - CANCEL: Po stisknutí tlačítka **PRINT** se znovu zobrazí menu PRINT.
- Po zvolení snímku tlačítky + a stiskněte tlačítko SET/OK, snímek se vytiskne.

#### 5. Zrcadlově obrácený tisk – položka MIRROR PRINT (obr. 22)

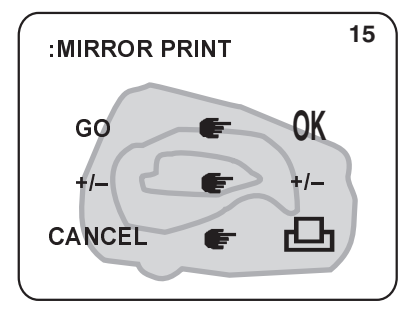

Obr. 22

- Pokud v menu PRINT zvolíte položku MIRROR PRINT, budete moci vytisknout zvolený snímek zrcadlově převrácený.
  - GO: Po stisknutí tlačítka **SET/OK** se vytiskne aktuální snímek zrcadlově převrácený.
  - +/-: Tlačítkem + můžete zvolit následující snímek, tlačítkem – předcházející snímek.
  - CANCEL: Po stisknutí tlačítka **PRINT** se znovu zobrazí menu PRINT.
- Po zvolení snímku tlačítky + a stiskněte tlačítko SET/OK, snímek se vytiskne.
- Při zrcadlově převráceném tisku nelze tisknout datum a čas pořízení snímku.

#### 6. Tisk všech snímků – položka PRINT ALL

Pokud v menu PRINT zvolíte položku PRINT ALL, budete moci vytisknout všechny snímky uložené na paměťové kartě.

- GO: Po stisknutí tlačítka **SET/OK** se vytisknou všechny snímky uložené na paměťové kartě.
- CANCEL: Po stisknutí tlačítka **PRINT** se znovu zobrazí menu PRINT.

#### 7. Výběr snímků – položka SELECT IMAGE (obr. 23)

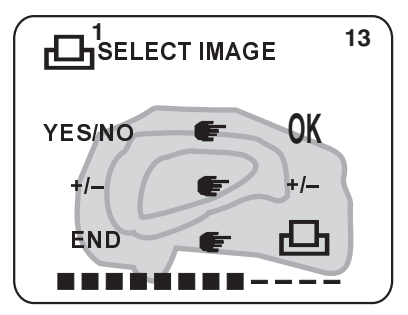

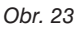

- Pokud v menu PRINT zvolíte položku SELECT IMAGE, budete moci vybrat snímky pro pozdější tisk.
  - YES/NO: Stisknutím tlačítka SET/OK (1x) vyberete aktuální snímek k tisku. V levém horním rohu se zobrazí tiskový symbol. Dalšími stisky tlačítka SET/OK nastavíte dvojnásobný (2x) nebo trojnásobný tisk (3x), případně výběr zrušíte (4x).
  - +/-: Tlačítkem + můžete zvolit následující snímek, tlačítkem – předcházející snímek.
     Požadované snímky můžete výše uvedeným způsobem označit pro tisk.
- Po zvolení všech požadovaných snímků stiskněte tlačítko PRINT, znovu se zobrazí menu PRINT.
- \* Funkce SELECT IMAGE umožňuje vybrat až 16 snímků.
- ★ Ve spodní části displeje se zobrazuje stav výběru. Po výběru požadovaného snímku k tisku se symbol – nahradí symbolem ■.
- Výběr se zruší při vypnutí hlavního vypínače nebo otevření krytu jednotky pro paměťové karty.
- Po vytištění všech vybraných snímků se výběr zruší.

#### 8. Tisk vybraných snímků – položka SELECT PRINT

Pokud v menu PRINT zvolíte položku SELECT PRINT, budete moci vytisknout snímky vybrané pomocí funkce SELECT IMAGE (viz předcházející odstavec).

GO: Po stisknutí tlačítka **SET/OK** se vytisknou všechny vybrané snímky ve zvoleném počtu.

CANCEL: Po stisknutí tlačítka **PRINT** se znovu zobrazí menu PRINT.

#### 3.8 Přenos snímků do osobního počítače

#### 1. Přenos snímků z paměťové karty přímo do počítače

Při použití adaptéru pro paměťové karty MA-1 můžete přenést data, uložená na paměťové kartě, přímo do přenosného počítače, schopného pracovat s kartami PCMCIA, nebo stolního počítače, doplněného o čtecí a zapisovací zařízení pro paměťové karty. Podrobnější informace naleznete v dokumentaci, dodávané k adaptéru, resp. čtecímu a zapisovacímu zařízení.

#### 2. Systémové požadavky na osobní počítač

Při použití soupravy konektorů C-3KC musí být splněny následující systémové požadavky.

#### Počítače IBM PC/AT kompatibilní

Operační systém: Microsoft Windows 95 nebo Windows NT 4.0

Volné místo na pevném disku: Minimálně 5 MB

Paměť RAM: Pro Windows 95 – minimálně 16 MB Pro Windows NT 4.0 – minimálně 24 MB

Konektor: D-SUB s 9 vývody, standard RS-232C

Monitor: Minimálně 256 barev, rozlišení alespoň 640 × 480 pixelů Doporučujeme režim s 32 000 nebo více barvami.

#### Počítače Apple Macintosh

Procesor: 68030 nebo novější Operační systém: System 7.x nebo novější Jednotka CD-ROM Volné místo na pevném disku: Minimálně 5 MB Paměť RAM: Minimálně 8 MB Power Macintosh – minimálně 16 MB

Konektor: Miniaturní sériový DIN s 8 vývody

**Monitor:** Minimálně 256 barev, rozlišení alespoň 640  $\times$  480 pixelů Doporučujeme režim s 32 000 nebo více barvami.

#### 3. Připojení k osobnímu počítači

- \* Postupujte v závislosti na platformě počítače.
- \* Počítač i digitální mikrofotografický systém před propojením vypněte.

Na pevný disk počítače nainstalujte obslužný program, dodávaný se soupravou konektorů. Pokyny pro použití obslužného programu naleznete v jeho Nápovědě.

- 1. Propojovací kabel počítače připojte k sériovému rozhraní počítače.
- Zasuňte řádně druhý konektor propojovacího kabelu do konektoru na těle digitálního fotoaparátu.
- 3. Zapněte počítač a aktivujte obslužný program mikrofotografického systému.

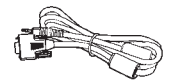

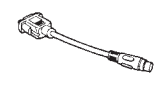

Propojovací kabel

Přechodový kabel pro Macintosh

Karta SmartMedia

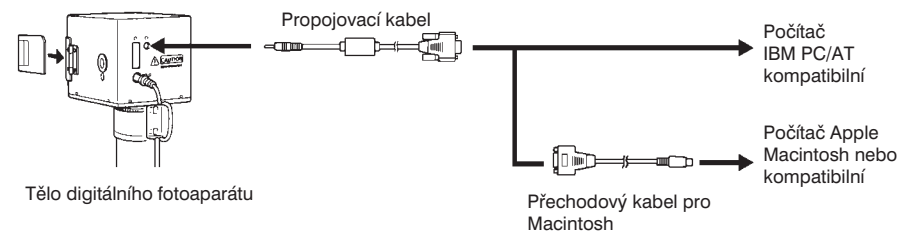

#### Počítače IBM PC/AT kompatibilní

Konektor SUB s 9 vývody připojte k sériovému rozhraní COM1 nebo COM2 Vašeho počítače.

#### Počítače Apple Macintosh nebo kompatibilní

Připojte přechodový kabel k sériovému rozhraní pro tiskárnu nebo modem Vašeho počítače, potom k druhému konektoru přechodového kabelu připojte propojovací kabel.

- Všechny uvedené kabely jsou součástí soupravy C-3KC.
- Přechodový kabel byl vyvinut speciálně pro připojení mikrofotografického systému k počítačům Macintosh, nelze jej použít pro jiné účely, například pro připojení tiskárny k počítači Macintosh.

#### 4. Hlavní funkce obslužného programu

Po instalaci obslužného programu, dodávaného se soupravou konektorů C-3KC, můžete pro manipulaci se snímky načtenými z paměti digitálního mikrofotografického systému využít širokou řadu univerzálních funkcí, které program poskytuje – zobrazení, zpracování nebo uložení snímku.

Pokyny pro instalaci a použití obslužného programu naleznete v jeho Nápovědě.

 Pro digitální mikrofotografický systém je dodáván stejný obslužný program jako pro digitální fotoaparát Olympus D-600L, proto některé položky v menu nebudou přístupné (například Flash nebo Macro).

Mezi základní funkce obslužného programu patří:

#### Načtení snímků

Po připojení mikrofotografického systému k počítači PC přes rozhraní RS-232C můžete na pevný disk počítače přenést snímky, pořízené mikrofotografickým systémem. Obslužný program může ovládat i některé funkce mikrofotografického systému, například mazání snímků, nastavení kvality/rozlišení snímků, data, času apod.

#### Prohlížení snímků

Program umožňuje zobrazit snímky nebo náhledy snímků načtené z paměti mikrofotografického systému podobně jako jiné snímky uložené na pevném disku počítače.

#### Změna formátu snímků

Program dovoluje ukládat snímky v jednom z následujících formátů – JPEG (JFIF – data z mikrofotografického systému), BMP (pouze proWindows), PICT (pouze pro Macintosh) a TIFF (formát používaný např. programem Adobe Photoshop).

#### Základní zpracování snímků

Se snímky lze provést následující operace: otočení (o 90°, 180° a 270°), změna barevného provedení (černobílé, 256 odstínů šedé, 256 uživatelských barev, 256 systémových barev nebo 16,7 miliónů barev), nastavení barev pro různé podmínky při fotografování (zataženo, ráno/večer, fluorescence).

#### Tisk

Obslužný program může tisknout jednotlivé snímky, sdružené náhledy snímků nebo 4 snímky automaticky rozmístěné na papír formátu A4.

 Jednotlivé funkce se mohou mírně lišit v závislosti na verzi obslužného programu. Podrobnější informace naleznete v Nápovědě obslužného programu.

# **4.** Technické údaje

#### Fotoaparát

| Položka                | Specifikace                                                                                                    |  |
|------------------------|----------------------------------------------------------------------------------------------------|--|
| Druh                   | CCD kamera s C objímkou doplněná o ovládací jednotku                                                                                                    |  |
| Snímací prvek          | CCD, průměr 2/3 ", 1 410 000 pixelů<br>Vestavěné filtry pro primární barvy RGB (červenou, zelenou a modrou<br>Efektivní rozměr snímku: 1 280 × 1 024 pixelů                                                                                                    |  |
| CCD fotoaparát         | Citlivost: ekvivalent ISO/DIN 200/24°<br>Fotometrický systém: měření za objektivem (TTL) s důrazem na střed<br>snímku, bodové měření jasu<br>Řízení expozice: programová automatická expozice<br>Expoziční čas: 1/4 až 1/10000 s<br>Plně automatické vyvážení bílé                                                                                                    |  |
| Záznam snímku          | <ul> <li>Paměťové médium pro snímky: paměťová karta 3,3 V SmartMedia<br/>(SSFDC)</li> <li>Kapacita: 8 MB (Olympus M-8P)</li> <li>Lze použít i paměťové karty Olympus M-2P a M-4P</li> <li>Formát snímků: JPEG</li> <li>Rozlišení: 1280 × 1024 (SHQ, HQ), 640 × 512 (SQ)</li> <li>Formát souborů: formát pro DOS</li> </ul>                                                                                                    |  |
| Displej                | 1,8 " TFT LCD<br>Počet pixelů (obrazových bodů): 61 000                                                                                                    |  |
| Externí rozhraní       | Sériové RS-232C pro připojení k počítači<br>Paralelní Centronics pro připojení tiskárny P-300                                                                                                    |  |
| Napájení               | Napětí: 6,5 V ±10 % ss<br>Proud: 1,5 A                                                                                                    |  |
| Rozměry<br>a hmotnosti | Tělo fotoaparátu: 110 × 97 × 97 mm (š ×h × v), přibližně 1 050 g<br>Ovládací jednotka: 146 × 106 × 30 mm (š ×h × v), přibližně 360 g                                                                                                    |  |
| Povozní<br>podmínky    | <ul> <li>Použití v místnosti</li> <li>Nadmořská výška: do 2 000 m</li> <li>Provozní teplota: 5 až 40 °C</li> <li>Maximální provozní relativní vlhkost vzduchu:<br/>80 % při teplotě 31 °C</li> <li>70 % při teplotě 34 °C</li> <li>60 % při teplotě 37 °C</li> <li>50 % při teplotě 40 °C</li> <li>Kolísání napájecího napětí ±10 % nominálního napětí</li> <li>Stupeň znečistění: 2 (podle normy IEC664)</li> <li>Kategorie elektrické odolnosti: II (podle normy IEC664)</li> </ul> |  |

#### Napájecí zdroj

| Model                                             | 0 6411                 | 0.644                      | 0.045                  | 0.640                    |
|---------------------------------------------------|------------------------|----------------------------|------------------------|--------------------------|
| Položka                                           | C-6AU                  | С-баа                      | C-6AE                  | C-BAG                    |
| Napájení                                          | 120 V<br>50/60 Hz stř. | 230–240 V<br>50/60 Hz stř. | 230<br>50/60           | )– V<br>Hz stř.          |
| Jmenovitý příkon                                  | 20 W                   |                            | —                      |                          |
| Jmenovitý proud                                   |                        |                            | 0,2 A                  |                          |
| Jmenovité výstupní<br>hodnoty                     | 6,5 V<br>2,0 A ss      |                            |                        |                          |
| Provozní teplota                                  | 0–40 °C                |                            |                        |                          |
| Skladovací teplota                                |                        | -10–7                      | 70 °C                  |                          |
| Rozměry (š $\times$ h $\times$ v)<br>bez zástrčky | 50 × 95 ×<br>× 30 mm   | 40 × 75 ×<br>× 57,5 mm     | 36 × 75 ×<br>× 66,5 mm | 49,9 × 75 ×<br>× 60,4 mm |
| Hmotnost                                          | Přibližně 190 g        | Přibližně 175 g            | Přibližně 175 g        | Přibližně 185 g          |
| Délka síťové šňůry                                |                        | Přibližn                   | ě 1,8 m                |                          |

## **5.** Chybové kódy

| Kód na<br>displeji<br>ovládací<br>jednotky | Hlášení na displeji<br>fotoaparátu (pouze<br>v režimu Prohlížení) | Popis chyby                                                                                                    |  |
|--------------------------------------------|-------------------------------------------------------------------|----------------------------------------------------------------------------------------------------|--|
| - 5 -                                      | CARD ERROR                                                        | Na paměťovou kartu nelze zapisovat, nelze<br>prohlížet ani mazat snímky uložené na kartě.<br>Pokud nepomůže vyčistění kontaktů, případně<br>zformátování, nelze kartu dále používat.                                        |  |
|                                            | NO CARD                                                           | V mikrofotografickém systému není vložena<br>paměťová karta.                                                                                                    |  |
| - 5 -                                      | 5V CARD                                                           | Vložili jste do mikrofotografického systému<br>5V paměťovou kartu. Používejte výhradně<br>3,3V paměťové karty.                                                                                                    |  |
|                                            | UNFORMATED CARD                                                   | Paměťovou kartu je nutné naformátovat.                                                                                                    |  |
| - 17 -                                     | _                                                                 | Paměťová karta je opatřená ochrannou přelepkou<br>a nelze na ní zaznamenávat nové snímky, smazat<br>z ní již pořízené snímky ani ji formátovat. Pořízené<br>snímky je možné pouze prohlížet.                                |  |
| 888                                        | NO PICTURE                                                        | Na paměťové kartě není uložen žádný snímek.<br>Obsah takové karty nelze prohlížet.                                                                                                    |  |
| 0                                          |                                                                   | Na paměťovou kartu se již nevejde žádný snímek,<br>indikovaný počet zbývajících snímků je 0.<br>Paměťovou kartu vyměňte, smažte z ní<br>nepotřebné snímky nebo její obsah přesuňte do<br>počítače a potom ji celou vymažte. |  |
|                                            | BAD PICTURE                                                       | Chyba při prohlížení snímku. Ostatní funkce,<br>kromě prohlížení, jsou přístupné.                                                                                                    |  |
| - ;-; -                                    | _                                                                 | Vnitřní mechanizmus fotoaparátu je příliš horký.<br>Vypněte hlavní vypínač a počkejte až<br>mechanizmus dostatečně vychladne.                                                                                               |  |

| Kód na<br>displeji<br>ovládací<br>jednotky | Hlášení na displeji<br>fotoaparátu (pouze<br>v režimu Záznam) | Popis chyby                                 |
|--------------------------------------------|---------------------------------------------------------------|---------------------------------------------|
|                                            | OVER                                                          | Přeexponování – snižte intenzitu osvětlení. |
|                                            | UNDER                                                         | Podexponování – zvyšte intenzitu osvětlení. |

# 6. Odstranění potíží

Činnost digitálního mikrofotografického systému mohou nepříznivě ovlivňovat nejenom závady. Vznikne-li při práci s mikrofotografickým systémem určitý problém, prostudujte si nejprve následující tabulku. Pokud v tabulce nenaleznete informace potřebné k odstranění potíží, obraťte se na oddělení mikroskopů společnosti Olympus v České republice.

| Problém                                                      | Příčina                                                                            | Odstranění                                                                                                    | Str.           |
|--------------------------------------------------------------|------------------------------------------------------------------------------------|----------------------------------------------------------------------------------------------------|----------------|
| Ovládací jednotka není<br>funkční.                           | Hlavní vypínač těla<br>fotoaparátu je vypnutý.                                     | Zapněte hlavní vypínač<br>fotoaparátu.                                                                                                    | 2<br>5         |
|                                                              | Napájecí zdroj není<br>řádně připojený.                                            | Zkontrolujte, zda je síťový<br>napáječ řádně zapojen do<br>zásuvky elektrické sítě<br>i zásuvky na těle<br>mikrofotografického systému.                  | _              |
| Stisknutím tlačítka<br>EXPOSE nelze pořídit<br>další snímky. | Data předcházejícího<br>snímku se ještě nestačila<br>zapsat na paměťovou<br>kartu. | Po uvolnění tlačítka<br>EXPOSE počkejte, dokud<br>nepřestane zeleně blikat<br>indikátor CARD, teprve<br>potom můžete tlačítko<br>EXPOSE znovu stisknout. | 13             |
|                                                              | Paměťová karta je plná.                                                            | Paměťovou kartu vyměňte,<br>smažte z ní nepotřebné<br>snímky nebo její obsah<br>přesuňte do počítače<br>a potom ji celou vymažte.                        | 15<br>18<br>25 |
| Snímek nelze zobrazit na displeji.                           | Hlavní vypínač je<br>vypnutý.                                                      | Zapněte hlavní vypínač.                                                                                                    | 5              |
|                                                              | Není nastaven režim<br>Prohlížení (PLAY).                                          | Stisknutím tlačítka<br><b>REC/PLAY</b> aktivujte režim<br>Prohlížení.                                                                                    | 17             |
|                                                              | Na paměťové kartě není<br>uložen žádný snímek.                                     | Zkontrolujte na displeji<br>ovládací jednotky počet<br>uložených snímků.                                                                                 | 12             |
| Obraz na displeji je<br>špatně rozlišitelný.                 | Není nastaven správný<br>jas obrazu.                                               | V režimu Prohlížení zvolte<br>režim Menu a změňte<br>nastavení položky<br>BRIGHTNESS.                                                                    | 17             |
|                                                              | Na displej dopadá přímé<br>sluneční světlo.                                        | Zabraňte, například rukama,<br>slunečnímu světlu, aby<br>dopadalo přímo na displej.                                                                      | _              |

| Problém                                     | Příčina                                                                                                    | Odstranění                                                                  | Str.     |
|---------------------------------------------|----------------------------------------------------------------------------------------------------|-----------------------------------------------------------------------------|----------|
| Snímek je rozostřený.                       | Mikroskop není správně<br>zaostřen.                                                                           | Doostřete obraz pomocí<br>kolečka mikroposuvu.                              | -        |
|                                             | Aperturní clona<br>kondenzoru je příliš<br>otevřená.                                                          | Mírně přivřete aperturní<br>clonu.                                          | _        |
|                                             | Polní clona není správně<br>nastavená.                                                                        | Přivřete polní clonu tak, aby<br>její obraz mírně přesahoval<br>zorné pole. | _        |
|                                             | Na optických prvcích<br>jsou nečistoty.                                                                       | Očistěte objektiv a ostatní<br>skleněné optické prvky.                      | ii       |
| Snímek je příliš světlý<br>nebo tmavý.      | Aretace nebo korekce<br>automatické expozice,<br>případně bodové měření<br>jasu, nebyly správně<br>provedeny. | Nastavte správně uvedené<br>funkce.                                         | 13<br>14 |
|                                             | Intenzita osvětlení nebyla správně nastavená.                                                                 | Nastavte vhodnou inteznitu osvětlení.                                       | 5        |
|                                             | Použili jste fluorescenční<br>výbojku.                                                                        | Použijte jiný zdroj světla,<br>než fluorescenční výbojku.                   | -        |
| Během přenosu dat do<br>počítače se zobrazí | Propojovací kabel není<br>správně připojený.                                                                  | Zkontrolujte připojení<br>propojovacího kabelu.                             | 23       |
| chybové hlášení.                            | Hlavní vypínač je<br>vypnutý.                                                                                 | Zapněte hlavní vypínač.                                                     | 5        |
|                                             | Sériové rozhraní počítače<br>není správně nastavené.                                                          | Nastavte správné parametry<br>sériového rozhraní počítače.                  | 23       |
|                                             | Není nastavena správná<br>přenosová rychlost pro<br>sériové rozhraní.                                         | Nastavte správnou<br>přenosovou rychlost.                                   | 23       |
|                                             | Na počítači není správně<br>instalovaný TWAIN/<br>/Plug-In.                                                   | Nainstalujte správně<br>TWAIN/Plug-In na Váš<br>počítač.                    | -        |

Pokud jsou všechna tlačítka ovládací jednotky nefunkční, otevřete kryt jednotky pro paměťové karty a hrotem tenkého předmětu stiskněte tlačítko **RESET**. Potom vypněte hlavní vypínač těla digitálního fotoaparátu a po chvíli jej opět zapněte (viz str. 2).

#### © Digitální mikrofotografický systém OLYMPUS DP10 – Uživatelská příručka

 ELSYST Engineering: z anglického originálu OLYMPUS AX7218, Instructions, DP10, Microscope Digital Camera System

Vydal: ELSYST Engineering Na Hraničkách 15 682 01 Vyškov

V roce 1998 Počet stran: 35 Příručka byla schválena firmou OLYMPUS C&S, spol. s r. o., Praha

#### Výrobce: OLYMPUS Japan

Zastoupení a servis: OLYMPUS C&S, spol. s r. o. V Jirchářích 10 111 21 PRAHA 1 tel.: +420-2-21 98 51 11 fax: +420-2-24 91 50 80 http:\\www.olympus.cz

> Slovenská republika: sv. Cyrila a Metoda 2 921 01 Piešťany tel.: +421-838-772 27 24 fax: +421-838-772 26 28